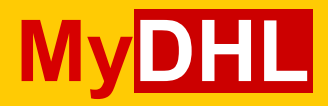

## **USER GUIDE**

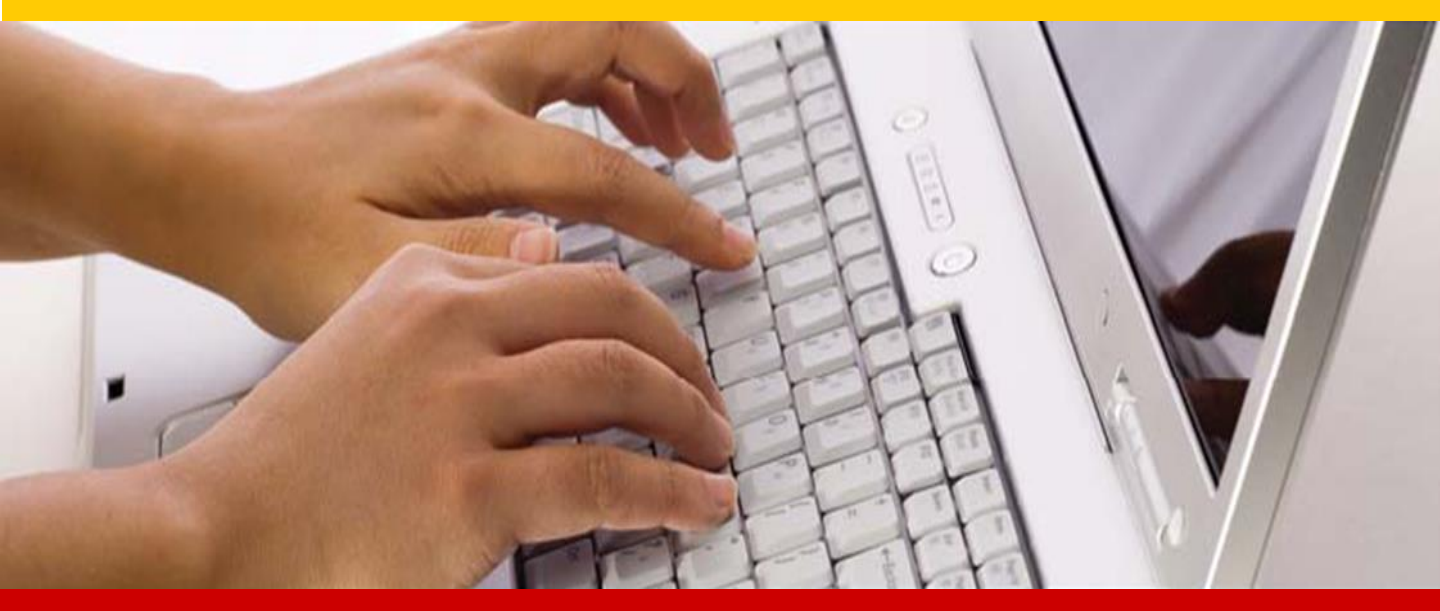

www.mydhl.dhl.com

A customer user guide for MyDHL portal.

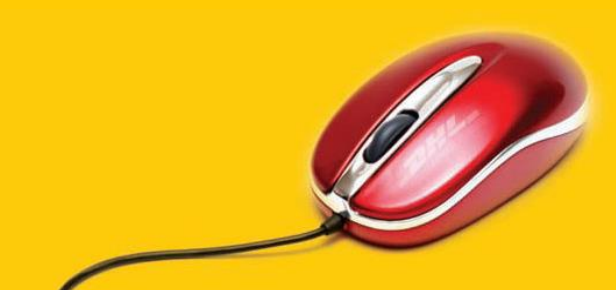

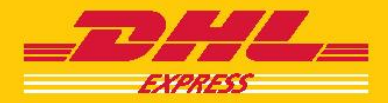

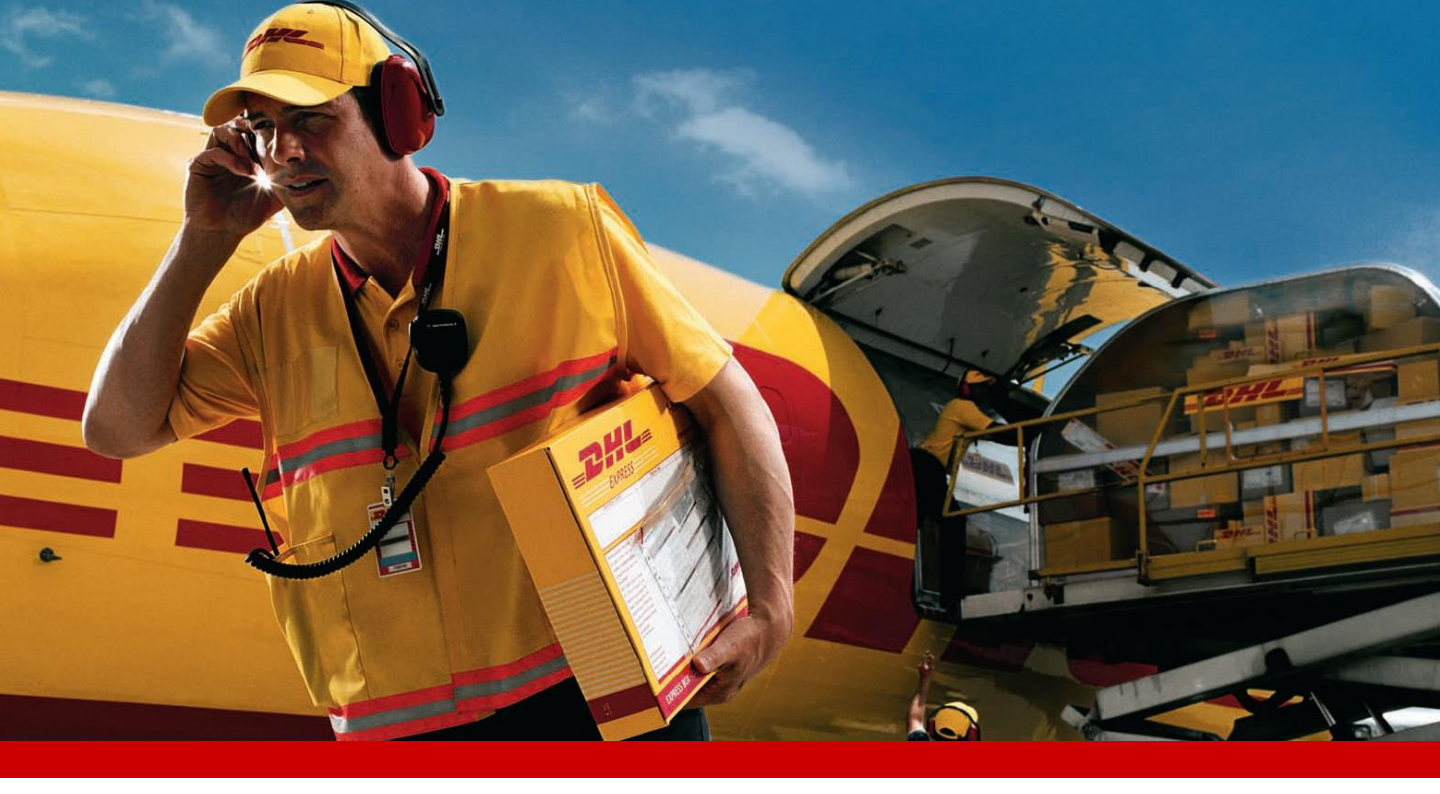

#### **Table of contents**

- 03 Login
- 04 Registration
- 08 Main menu
- 09 Creating access
- **10** Description of applications
- **11** Adding an additional user
- **13** Applications user guides

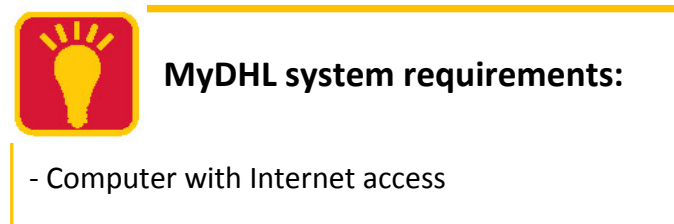

- Latest Adobe Reader
- Turned on Cookies and pop-up windows at your

browser

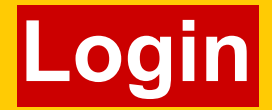

To login connect to the Internet and navigate to http://www.mydhl.dhl.com/

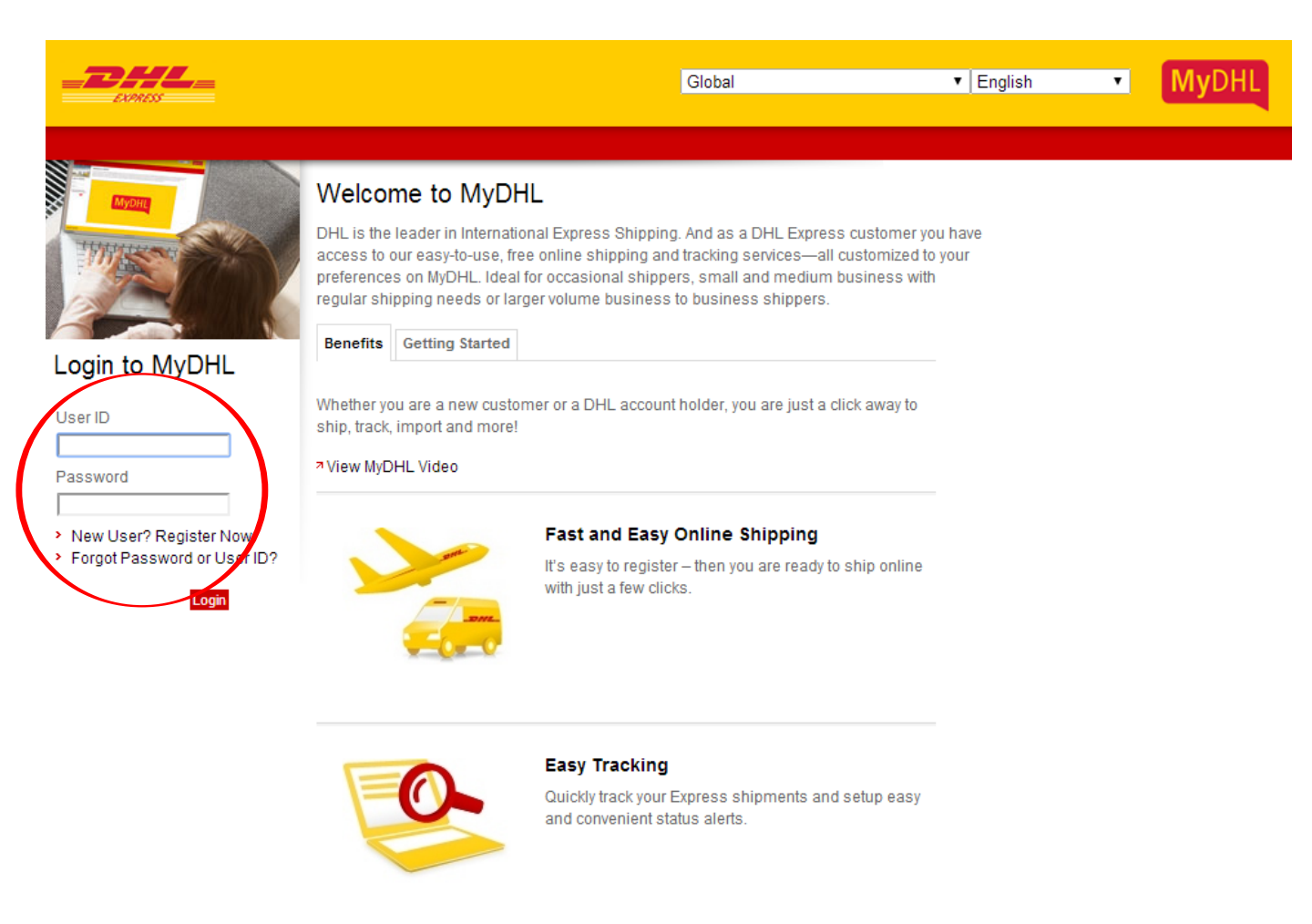

Enter User ID and Password in appropriate fields and press Login.

In case you have no User ID at **MyDHL**, click **Register Now** to create new account.

#### To register at **MyDHL** follow next steps.

|                                                                                                    |                                                                                                    |                                                                                                    | English • MyDHL                                                                                                    |
|----------------------------------------------------------------------------------------------------|----------------------------------------------------------------------------------------------------|----------------------------------------------------------------------------------------------------|----------------------------------------------------------------------------------------------------|
| Register for MyDHL<br>MyDHL gives you access to DHL's<br>DHL Evropse customer or power<br>ent online tools (DHL Online Shi<br>existing User IDs and passwords<br>Country (where are you based) *<br>Russian Federation | comprehensive suite of online shipping and tracking t<br>DHL, just follow these steps to register - it only takes a<br>pping, on outraShip, DHL ProView or DHL Import Exp<br>available when egistering for MyDHL. <b>US Customers</b> | tools. Whether you're already a<br>few minutes! If you already use<br>ress Online), please have your<br>Register Here | Choose your country from dropdown list.                                                                                                   |
|                                                                                                    |                                                                                                    | 1yDHL                                                                                                    | Fill the form.<br>Mandatory fields are marked<br>by asteriks (*).                                                                         |
| Register for MyDHL<br>Please enter the requested information. If you all                                                                                                    | eady use DHL online tools (such as DHL ProVi                                                                                                    | Next                                                                                                    | You will receive a<br>confirmation message to<br>the eMail address you just<br>provided. Please click the<br>link in eMail to confirm it. |
| Company Information Company Name * Company name                                                                                                    | VAT                                                                                                    | (?)                                                                                                    |                                                                                                    |
| Company Phone *  *  79031234567  Main Address                                                                                                    |                                                                                                    |                                                                                                    |                                                                                                    |
| Street name *<br> 6 Marta                                                                                                    | Street number *                                                                                                    |                                                                                                    |                                                                                                    |
| Postcode/Zip<br>101000<br>Country                                                                                                    | Town/City *<br>Moscow                                                                                                    |                                                                                                    |                                                                                                    |
| Russian Federation V W                                                                                                    | rom a different address                                                                                                    |                                                                                                    |                                                                                                    |
| Your Information First Name * Ivan                                                                                                    | Last Name *                                                                                                    |                                                                                                    | Password should contain:                                                                                                    |
| Job Title<br>Managing Director<br>Email Address *                                                                                                    | Salutation *<br>Mr •<br>Confirm Email Address *                                                                                                    | - 1 lowerc<br>- 1 upperc                                                                                              | ase letter<br>ase letter                                                                                                    |

- 1 digit

- Password should be at least 8 characters lenght

Someone@dhl.com Direct Office Phone/Extension \*

Someone@dhl.com

+ 79031234567

If you already registered at one or more DHL applictaions you can import your accounts to **MyDHL** by following next steps.

#### Do you have a DHL shipping account number (used to bill your DHL Express shipments)?

| DHI sh           | inning account number *                                                                                               |
|------------------|----------------------------------------------------------------------------------------------------|
| 380000           |                                                                                                    |
| Add And          | other Account                                                                                                    |
| To det<br>option | ermine which DHL shipping and tracking tools you will use in MyDHL, please select an                                  |
| © i :<br>u       | am not currently using any DHL tools. Please recommend tools for me - quick default se<br>p. (?)                      |
| ©1:<br>ta        | am not currently using any DHL tools, but would like to select tools myself - this option wilke longer to complete. ? |
| ⊛ i ;<br>M       | already use DHL lools - have your User IDs and passwords ready to link them to your yDHL profile. ?                   |
|                  | I use DHL ProView to monitor my shipments and send notifications                                                      |
|                  | I use DHL IntraShip to ship online                                                                                    |
|                  | Please enter your existing User ID and Password                                                                       |
|                  | User ID (maximum 50 characters) *                                                                                     |
|                  | Ivanovivan                                                                                                    |
| 2                | Password (6 to 10 characters) *                                                                                       |
|                  |                                                                                                    |

#### Terms & Conditions

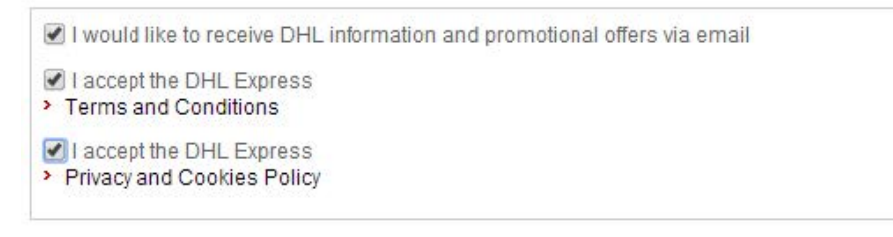

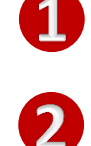

If you have DHL account number write it down in the appropriate field.

5

#### If you have no accounts at MyDHL applications follow these next steps.

To determine which DHL shipping and tracking tools you will use in MyDHL, please select an option:

- I am not currently using any DHL tools. Please recommend tools for me quick default set up. ?
- I am not currently using any DHL tools, but would like to select tools myself this option will take longer to complete.
- I already use DHL tools have your User IDs and passwords ready to link them to your MyDHL profile. ?

#### Terms & Conditions

I would like to receive DHL information and promotional offers via email

I accept the DHL Express

Yerms and Conditions

I accept the DHL Express

Privacy and Cookies Policy

#### Security Check

Please enter the characters from the image exactly as shown, with no spaces in between. Characters are case sensitive. Problems reading the characters try a new image.

ufRuLt

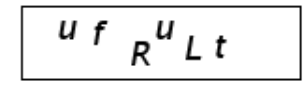

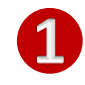

Choose the specified radio button.

Enter the security check text from the image.

Choose applications you want to use and fill all the mandatory fields.

#### Create Access to DHL Tools

| Create User ID (maximum 20 characters) *                                            |                    |
|-------------------------------------------------------------------------------------|--------------------|
| testingtest                                                                         |                    |
| Create Password (6 to 20 characters) *                                              |                    |
|                                                                                     |                    |
| Confirm Password *                                                                  |                    |
|                                                                                     |                    |
| Time Zone *                                                                         |                    |
| Russian Federation - Moscow                                                         |                    |
| Security challenge question for DHL ProView password reset *                        |                    |
| What is my pet's name                                                               |                    |
| Security challenge response for DHL ProView password reset *                        |                    |
|                                                                                     |                    |
| Please provide the following:                                                       |                    |
| Please provide the following:                                                       |                    |
| Select the account number(s) you want associated with your DHL intraship. ✓ 380000  | shipments          |
| Create User ID (maximum 50 characters) *                                            |                    |
| testingtest                                                                         |                    |
| Create Password (6 to 10 characters) *                                              |                    |
|                                                                                     |                    |
| Confirm Password *                                                                  |                    |
|                                                                                     |                    |
|                                                                                     |                    |
| ••••••<br>Define the Shipper's Reference you want associated with your shipments (3 | 5 characters max.) |
| ••••••<br>Define the Shipper's Reference you want associated with your shipments (3 | 5 characters max.) |

Username at the applications can be the same as **MyDHL** username.

Username at DHL ProView may consist of letters and numbers excluding special

symbols, it is also can't be an eMail address.

## Main menu

There are several applications for shipping presented at the main menu.

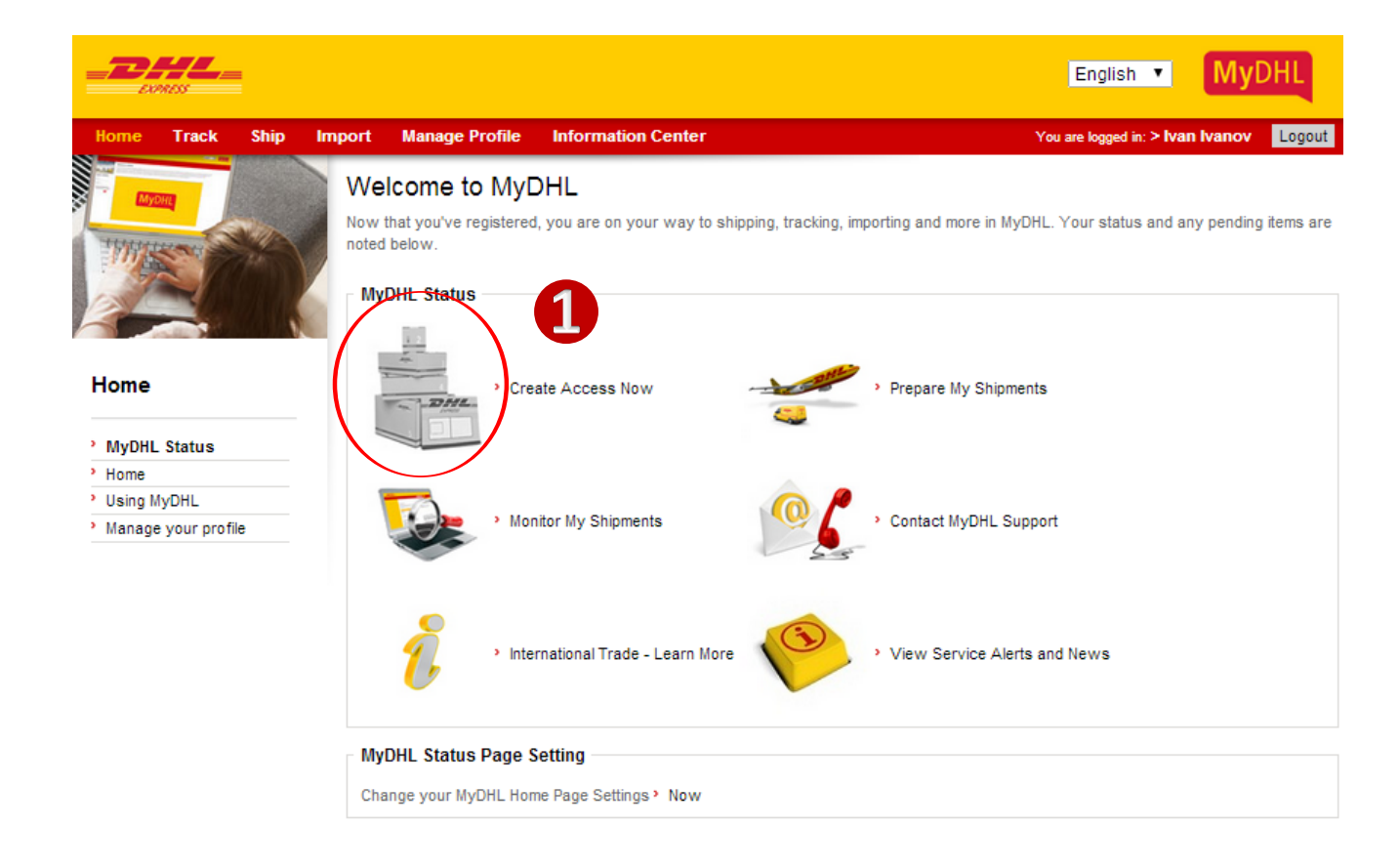

#### **Deutsche Post DHL**

A Print : Masthead : Terms & Conditions : Privacy & Cookies © 2011

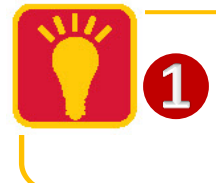

If the applications icon is black-white you'll need to activate this application.

# **Creating** access

To activate the application click it's icon at the **main menu**.

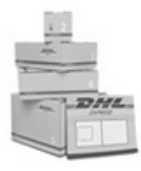

# Create access for DHL WebShipping ? To create access, please follow steps outlined below. The DHL account number for your new DHL Web Shipping account will be: 38000000 E-Mail address/UserName \* Someone@dhl.com Password (must contain 6 to 20 characters) \*

.....

Re-type password \*

.....

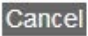

Continue

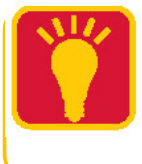

To activate **IntraShip** click on it's icon. Enter UserName and Password, choose account number you wish to be used by **DHL IntraShip**.

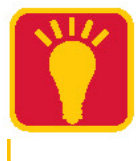

To use applications that already active just click it's icon at the main menu.

# **Applications description**

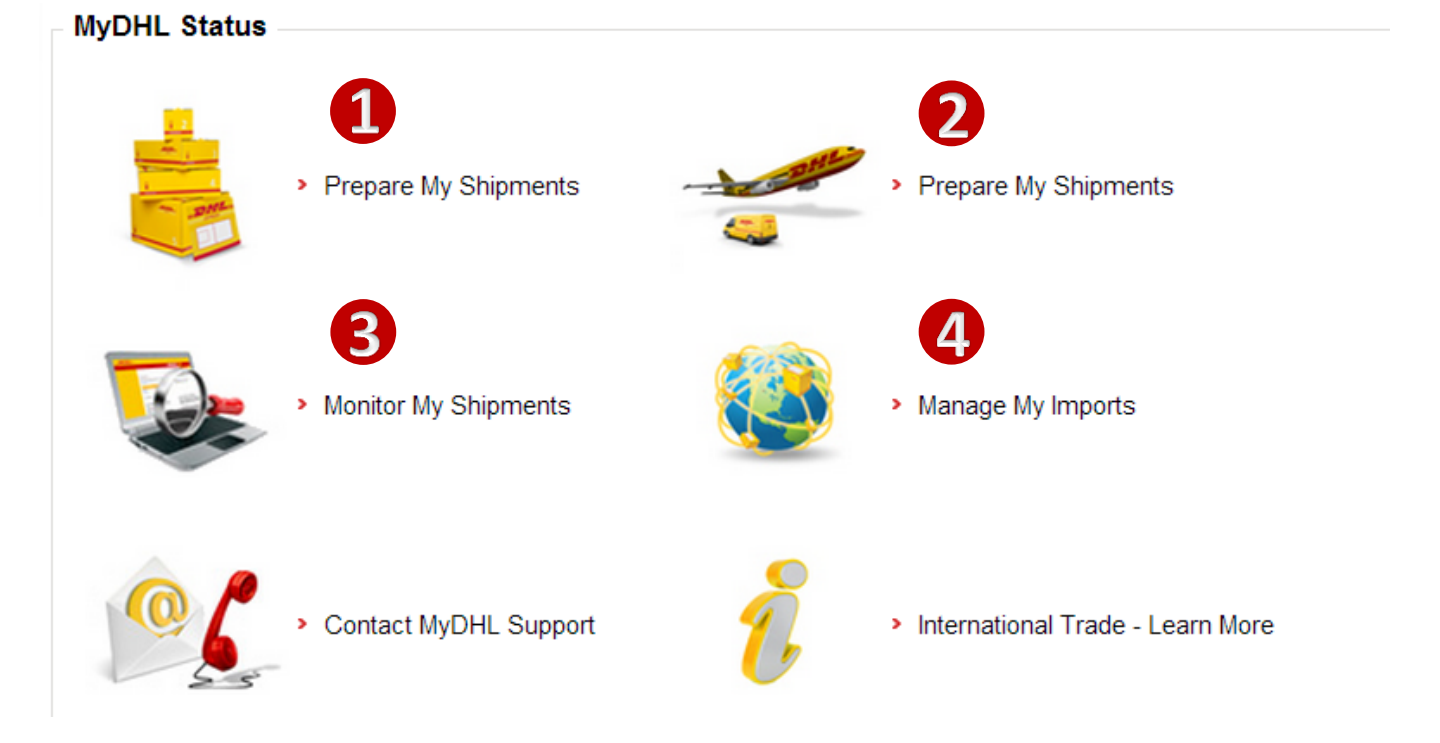

**DHL Web Shipping** is the online shipping solution that helps you to prepare and manage express international and domestic shipments. Suitable for users without DHL account number.

1

3

**DHL IntraShip** is the online shipping solution that helps you to prepare and manage express international and domestic shipments. You can print labels, schedule pickups, store contact details, track your shipments and much more - all directly from your computer. Suitable for users with DHL account number.

**DHL ProView** is an online tracking service that gives you total visibility of your shipments faster and easier than ever before. It's a web-based tool, so it's easy to use and accessible from almost anywhere. It provides notification via eMail or SMS when shipments are picked up, delivered and more. This means you're always in the know, whether you're in the office or on the go.

**DHL Import Express Online** is designed to coordinate effective communications between Importers and Shippers. It gives Importers full control of their imports while enabling Shippers to prepare and manage their shipments. For customers with 95/96 accounts only.

10

# Adding additional users

At the **Manage Profile** you may change contact information, password, usernames and passwords for applications, add or delete account number. You also can add additional users.

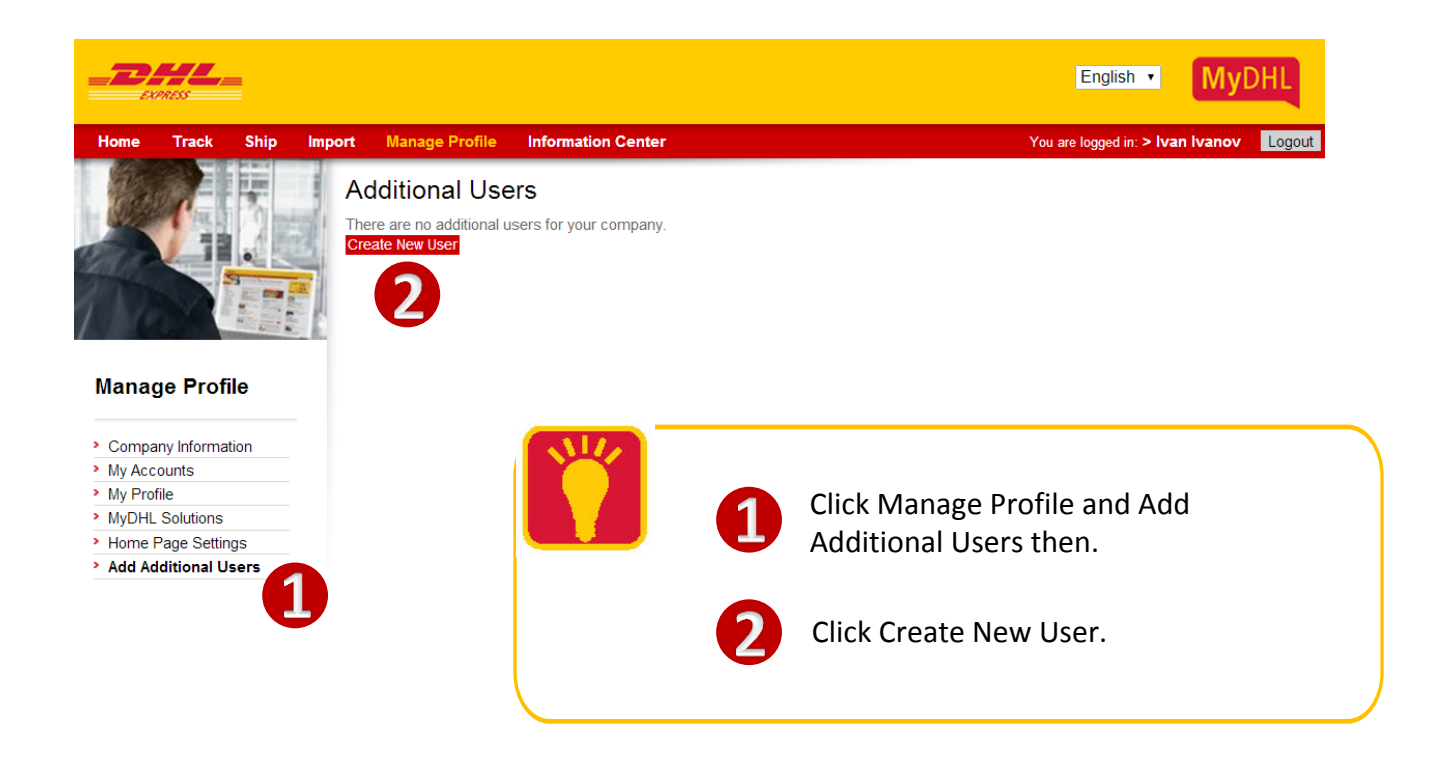

Different level of rights is a very usefull function for large companys where several persons are responsible for shipments.

Additional users can be granted the status of Administrator or Standard User.

**Standard User** has rights to edit his own profile, he also can see company data and use active applications.

**Administrator** has rights to change information about company and his profile, add or delete account numbers, and to create additional users.

# **Adding additional users**

#### Create New User ?

Create a new user profile.

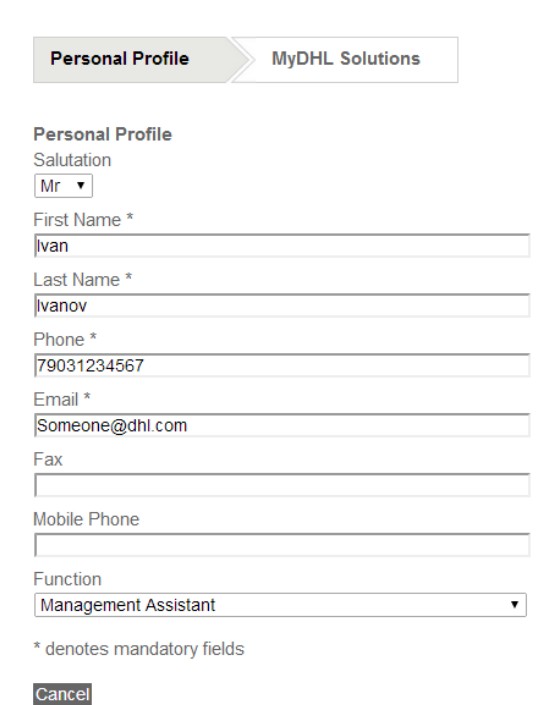

| Login Details<br>Role/Rights |     |
|------------------------------|-----|
| Standard-User                | • ? |
| Temporary User ID            |     |
| smep_s6y857mvve3n2h0         | ?   |

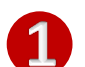

Fill all mandatory fields and click Save & Proceed.

2

Choose applications you wish to be available for this user, fill all mandatory fields and press **Save & Proceed**.

#### Your request was successful.

New user has been created. The temporary User ID **smep\_ofj2vwghpsegtuu** has been created for this user. An invitation to activate their login has been emailed to the user.

| DHL IntraShip                                                   |   |   |
|-----------------------------------------------------------------|---|---|
| Permit access to DHL IntraShip                                  |   |   |
| DHL ProView                                                     | 6 |   |
| Permit access to DHL ProView                                    |   |   |
| DHL Import Express Online                                       | - |   |
| Permit access to DHL Import Express Online                      |   |   |
| DHL Web Shipping                                                |   |   |
| Permit access to DHL Web Shipping                               |   |   |
| Please enter your existing login details or Create Access Now . |   |   |
| User ID                                                         |   | - |
| Assistent                                                       |   |   |
| Password                                                        |   | _ |
| •••••                                                           |   |   |

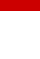

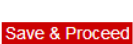

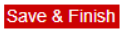

# **Applications user** guides

Here you can find links to User Guides for application of **MyDHL**. To download instruction click on the appropriate botton.

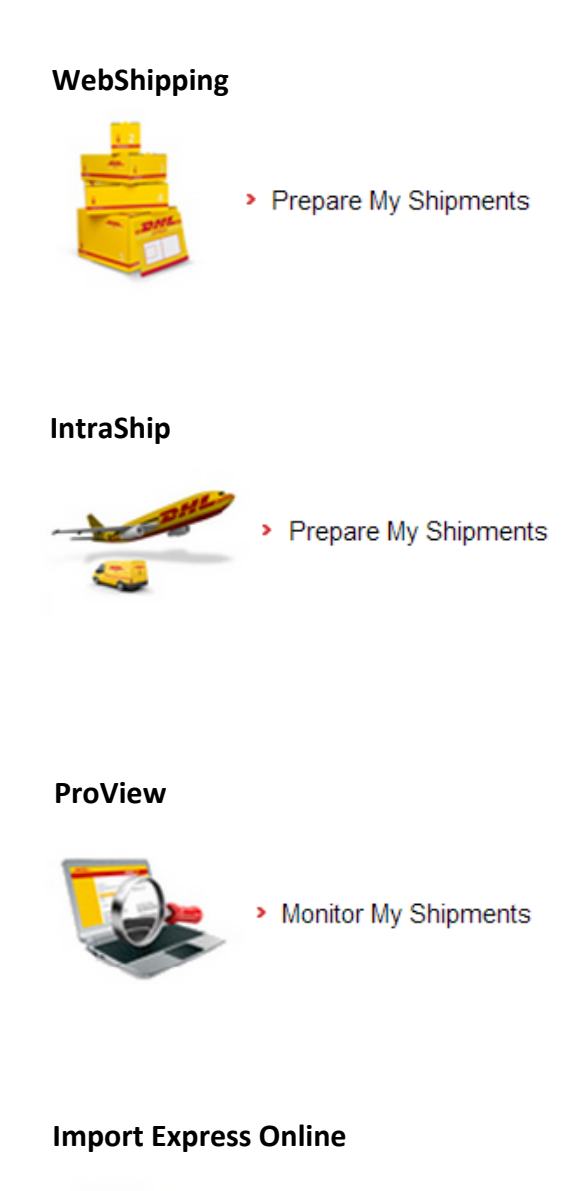

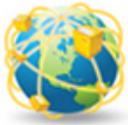

Manage My Imports

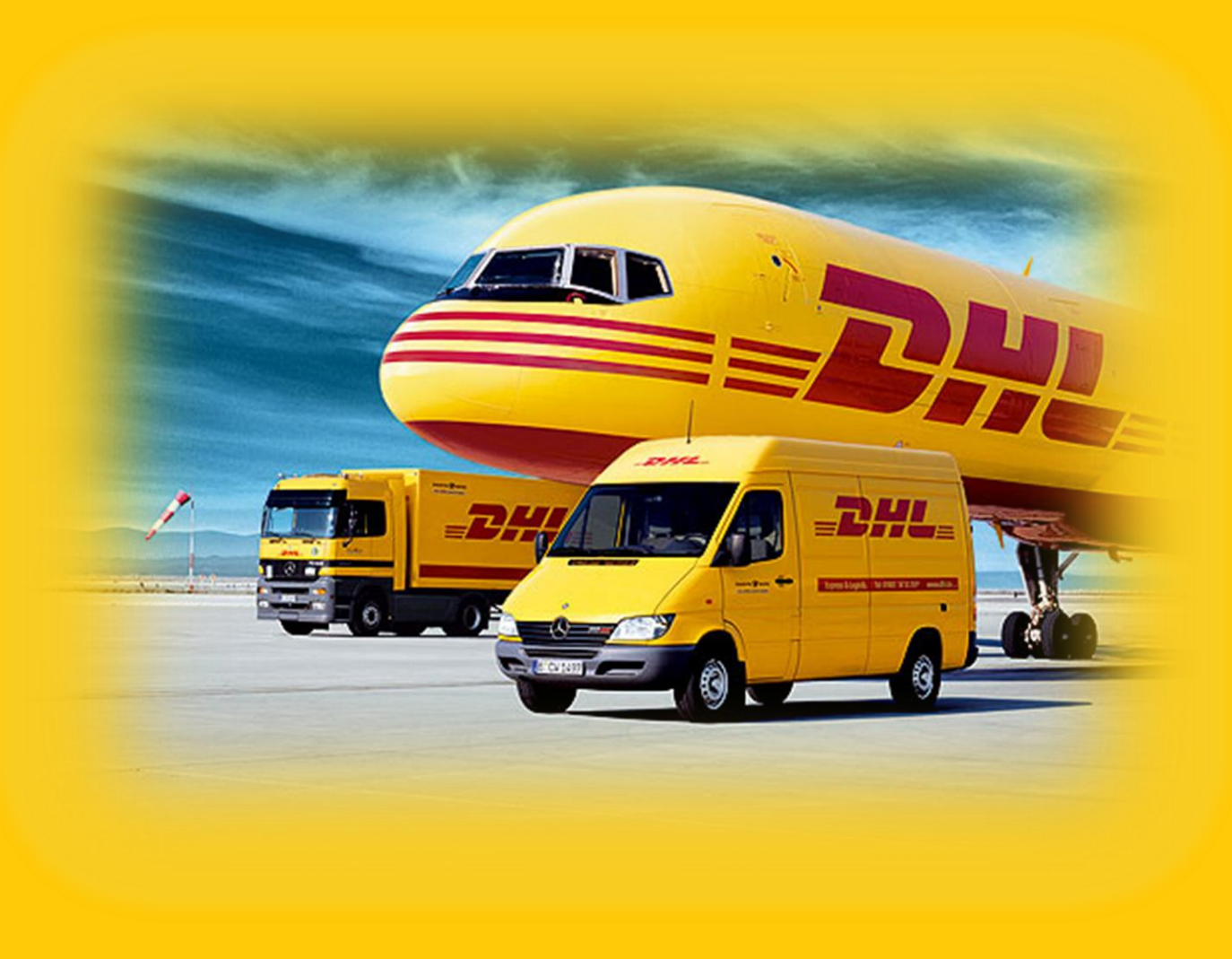

### eCom support group

## +7(495)956-1000 ext 2811 ru911@dhl.com

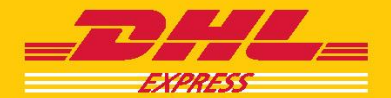